# 라씨 태양광 발전소 모니터링 앱 설명서 (동영상 제작)

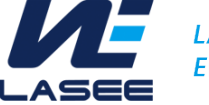

LAboratory of Software Embedded Engineering

## Index

- 1. 스마트폰 앱 설치 방법
- 2. 화면 구성 및 메뉴기본 화면
  - 위젯 추가/삭제 및 순서 변경
  - 인버터 정보
  - 달력보기
  - 보고서
  - 발전소현황
  - 에러정보
- 3. 기타 설정
  - 고객정보 수정
  - 알람시간 설정
  - 계약방식 설정

4. 계정분실 시 대처 방법

# 스마트폰 앱 설치 방법(문자 URL을 통한 설치 및 로그인)

| SKT 🖋 🗔 📓 🛛 🗣 💐 🎕 🖘 📶 23% 🖨 오후 2:57                                                       | SKT 🖬 🌆 🕲 ··· 🕴 🖗 🖘 📶 73% 🖻 오후 4:29  | SKT 🌿 🕲 🤌 ··· 👂 💐 🎕 🥱 대 73% 🖻 오후 4:29 | SKT 🖬 📕 🛛 🗴 🕷 🧱 🖘 📶 40% 🗎 16:33                          |
|-------------------------------------------------------------------------------------------|--------------------------------------|---------------------------------------|----------------------------------------------------------|
| < 라씨 석수민 대표님  (5 · 8279 · · · · · · · · · · · · · · · · · · ·                             | ← Google Play Q :                    | ← Google Play Q :                     |                                                          |
| 라씨 <b>(LASEE)</b><br>2020. 6. 30. 오후 2:56                                                 | 라씨(LASEE) 태양광                        | 라씨(LASEE) 태양광                         |                                                          |
| [Web발신]<br>라씨 태양광 발전소 모니터링 서비스 안내                                                         | LASEE Part LASEE R&D Studio          | LASEE PLAN Studio                     |                                                          |
| 발전소명 : 라씨2호<br>ID : 라씨2호<br>PW : 5823                                                     | 설치                                   | 제거 열기                                 | 로그인                                                      |
| 앱 다운로드<br>안드로이드 : <u>https://play.google.com/store/</u><br>anps/details?id=in Jasee solar | <b>앱 평가하기</b><br>다른 사용자에게 의견을 들려주세요. | 새로운 기능 ● →<br>최종 업데이트: 2019. 11. 13.  | 아이디                                                      |
| <u>아이폰 : https://itunes.apple.com/us/app/</u><br>l <u>asee-</u> 태양광-발전소-모니터링/             |                                      | - 앱 이름 변경                             | 비밀번호 ⑦                                                   |
| id <u>1449353164</u> ?l=ko&ls=1&mt=8<br>웹페이지 : <u>https://www.lasee.io</u>                | 리뷰 작성하기                              | <b>앱 평가하기</b><br>다른 사용자에게 의견을 들려주세요.  | 로그인  아이디 기억하기 ·································          |
| 웹은 구글 크롬에 최적화되어 있습니다.<br>앱 성명서 : http://home.lasee.io/wp-                                 | 개발자 연락처 🗸                            |                                       | 태양광 발전소 모니터링 시스템 페이지 입니다.<br>로그인 하시면 다양한 서비스를 이용하실 수 있습니 |
| <u>content/uploads/2019/05/앱-</u><br>설명서-190425.pdf                                       | 4.9★ 500 이상 ③                        | 리뷰 작성하기                               | ч.                                                       |
|                                                                                           | 리뷰 7개 다운로드 만 3세 이상 ①                 | 개발자 연락처 🛛 🗸 🗸                         |                                                          |
|                                                                                           |                                      | 4.9★ 500 이상 ③<br>리뷰 7개 다운로드 만 3세 이상 ⊙ | Solar Monitoring System                                  |
| • = 5 +                                                                                   | ·                                    | • – – – – –                           |                                                          |

## http://home.lasee.io

## 안내 받은 문자 URL 클릭하여 앱 설치

#### 구글 플레이 스토어에서 'lasee' 혹은 '라씨'로 검색하여 앱 설치

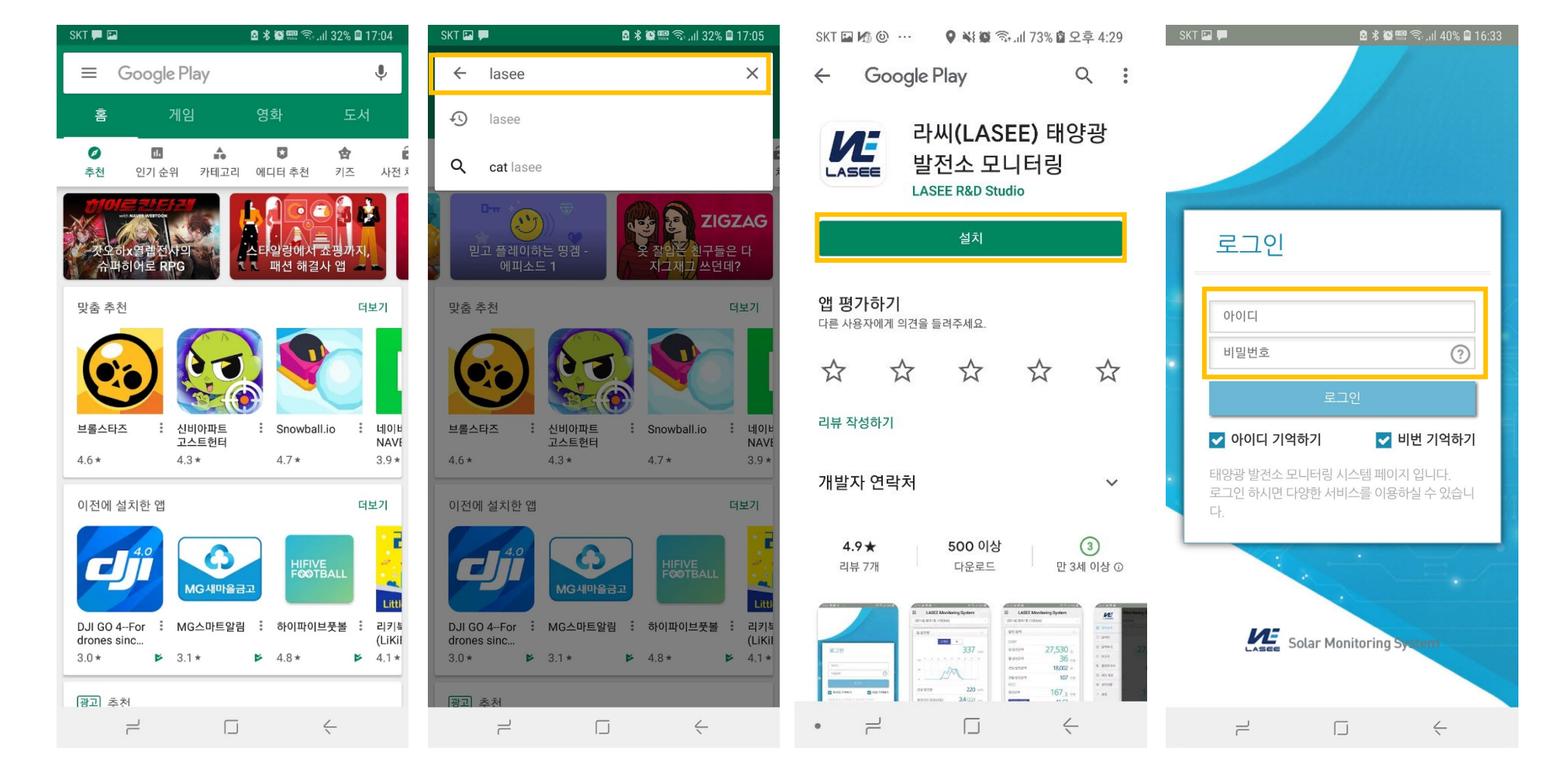

# 스마트폰 앱 설치 방법(앱스토어 검색을 통한 설치 및 로그인)

로그인 후 기본 화면에서 상하로 드래그 하여 여러가지 정보 확인 가능

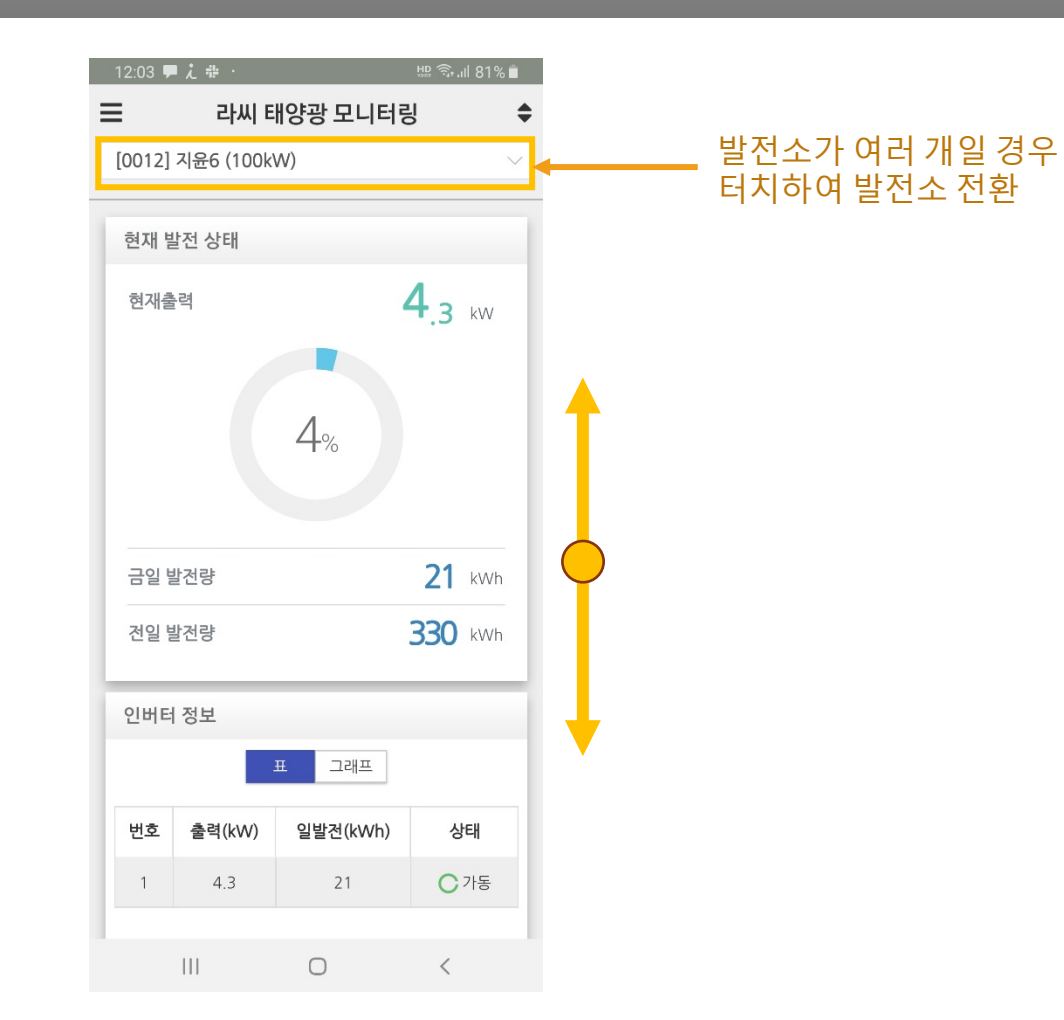

## 기본 화면

# 화면구성 및 메뉴 기본 화면

#### 좌측 상단의 메뉴버튼을 눌러 여러가지 정보를 확인 가능

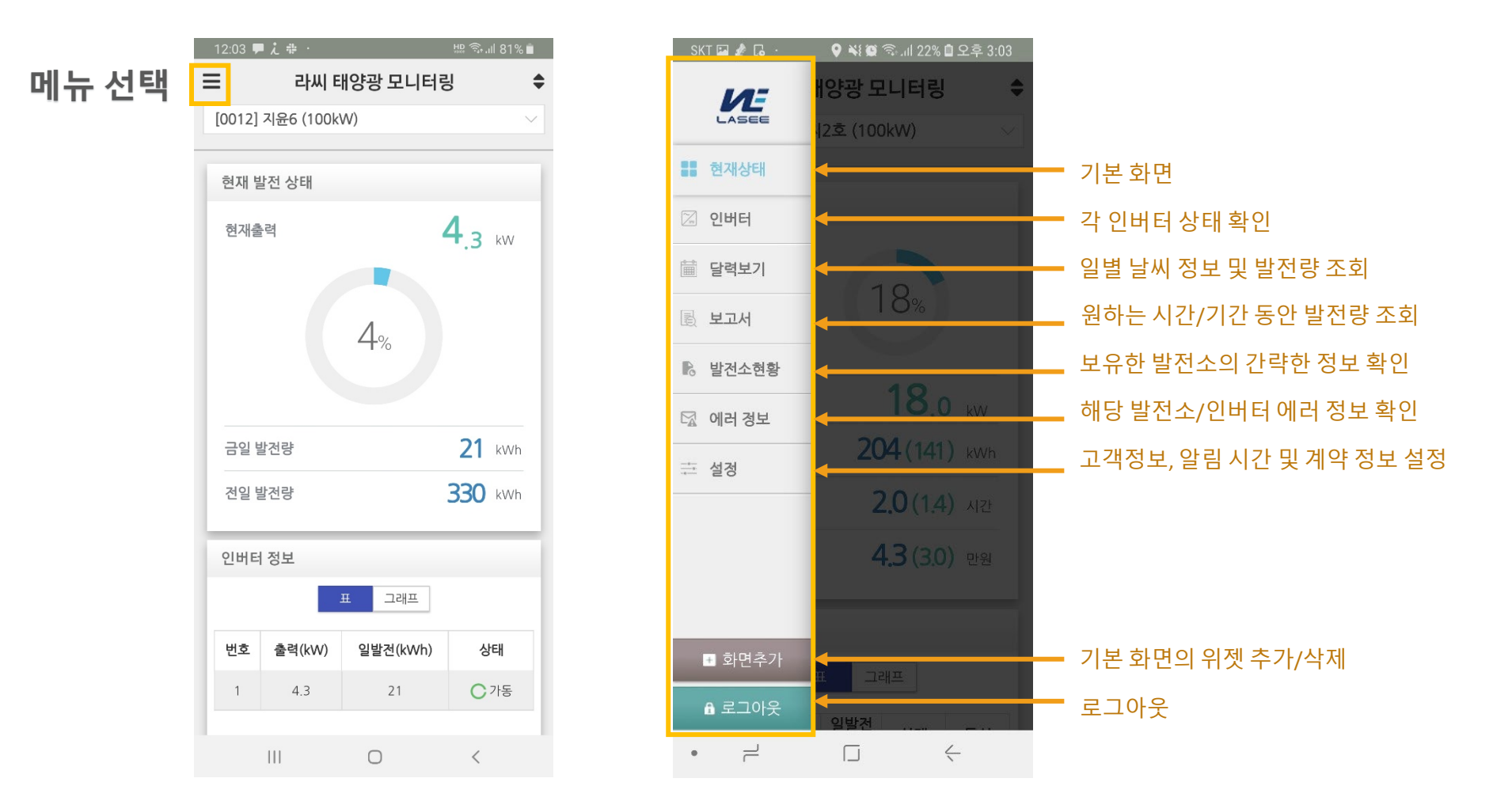

# 화면구성 및 메뉴 기본 화면

## 화면구성 및 메뉴 기본 화면(위젯 추가/삭제 및 순서 변경)

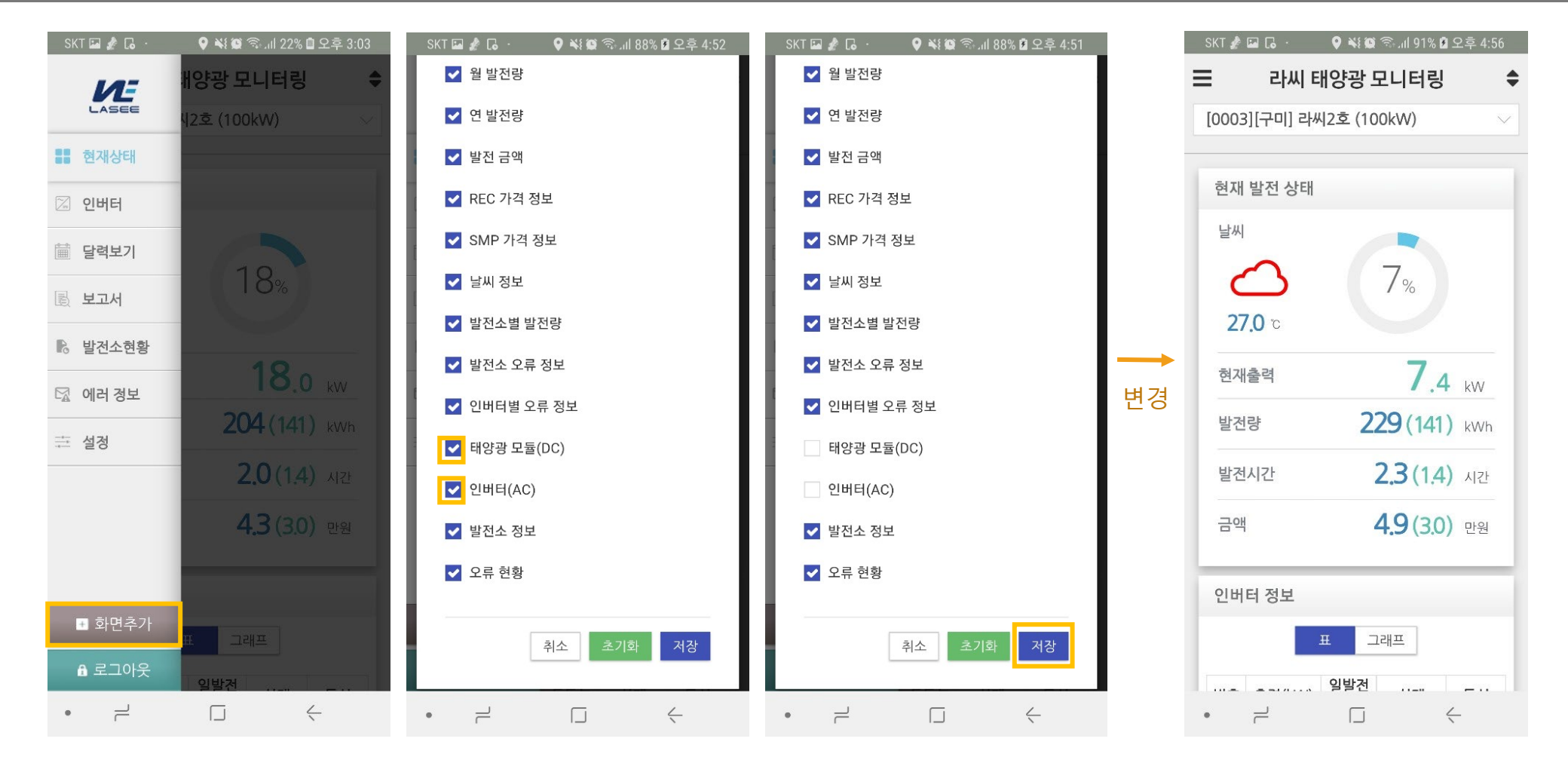

메뉴버튼에서 화면 추가 선택 후 원하는 기능을 체크, 필요없는 기능을 체크해제하고 저장하여 변경 가능

## 화면구성 및 메뉴 기본 화면(위젯 추가/삭제 및 순서 변경)

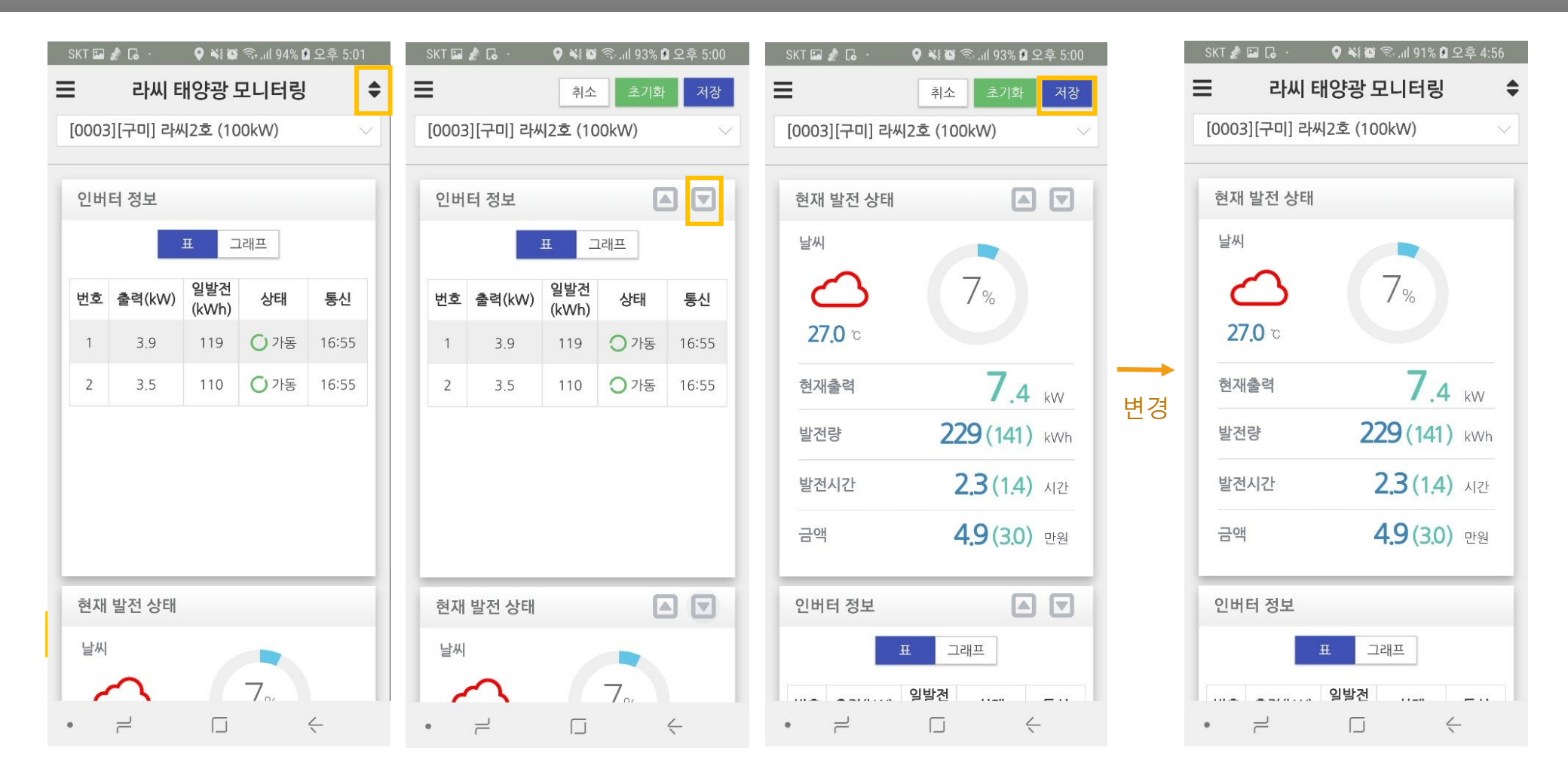

기본 화면에서 오른쪽 상단 클릭 후, 화살표 버튼을 이용해 위젯의 순서를 변경하고 저장하여 순서 변경 가능

#### - PC에서 보기 쉽게 확인 가능

- 반응형으로 가로로 더 많은 정보 확인 가능

#### 메뉴에서 인버터 선택 후 좌우 스크롤을 통해 인버터별 정보 확인 가능

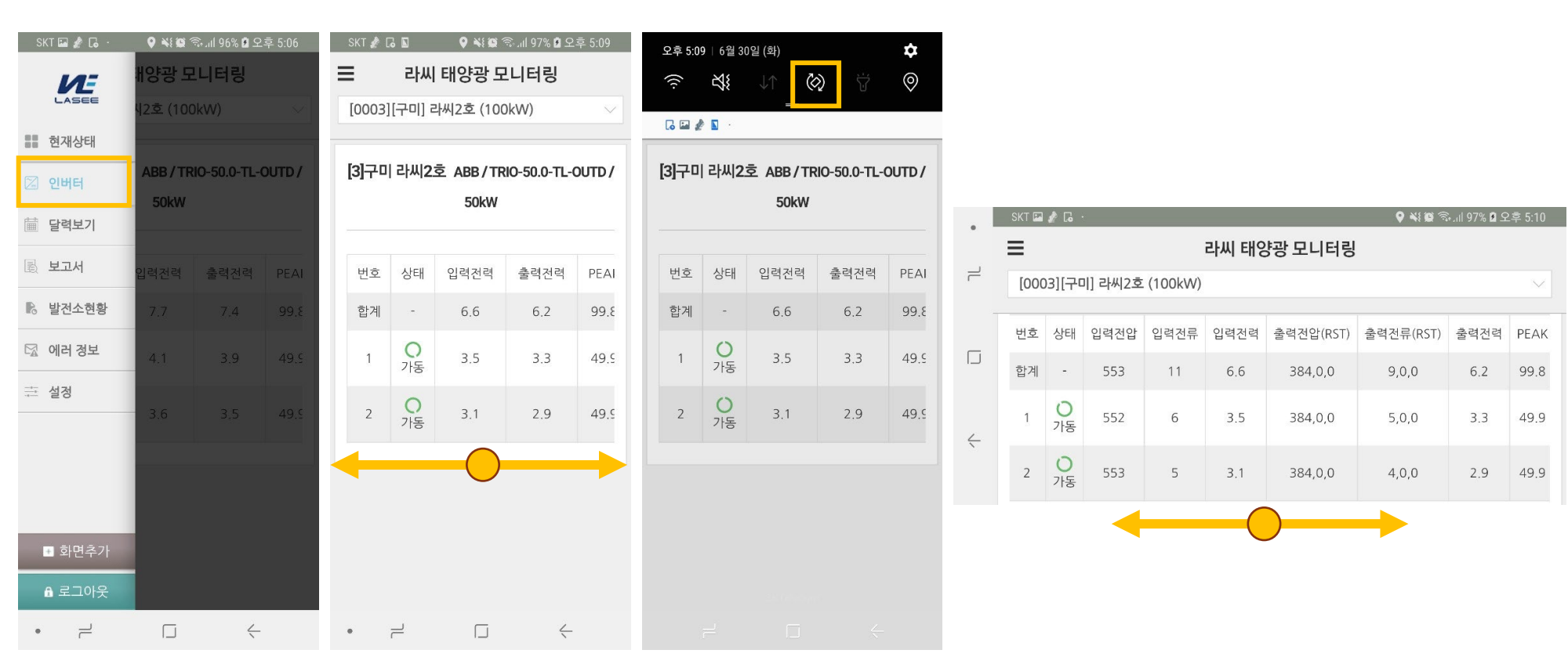

# 화면구성 및 메뉴 기본 화면(인버터 정보)

#### 그래프 클릭 및 이동으로 시간별 발전량과 피크치 확인 가능

달력보기 선택, 날씨 정보 확인 가능, 확인이 필요한 날짜를 선택하면 그래프로 일 발전량 확인 가능,

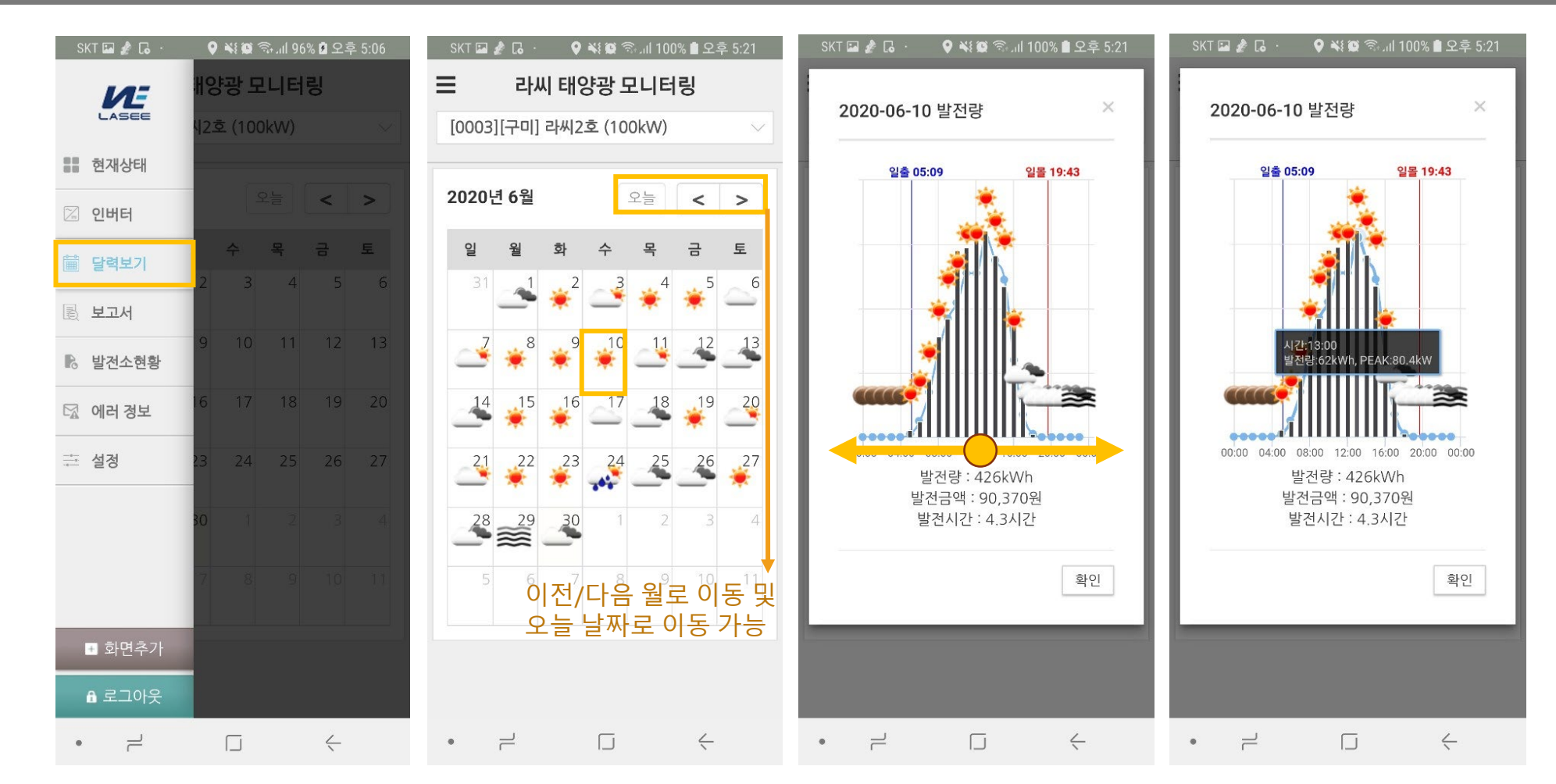

# 화면구성 및 메뉴 기본 화면(달력보기)

#### 그래프에서는 터치로 해당 시간/일/월의 발전량 정보 확인 가능

#### 보고서 메뉴에서 시간/일/월 선택 후 원하는 기간 선택, 표/그래프/요약으로 정보 확인 가능,

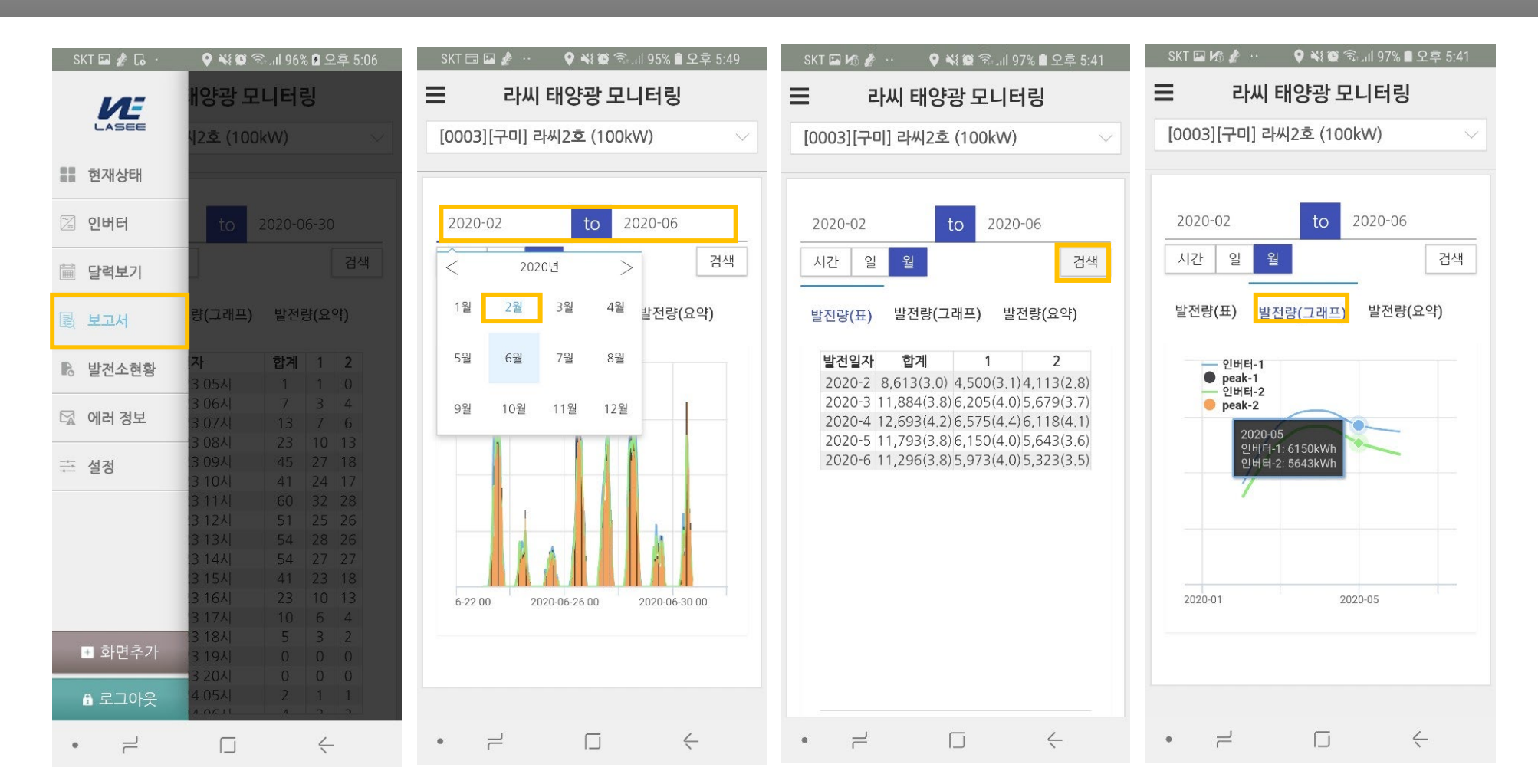

## 화면구성 및 메뉴 기본 화면(보고서)

#### 발전소현황에서 어제와 오늘의 발전소 정보 간략히 비교 가능

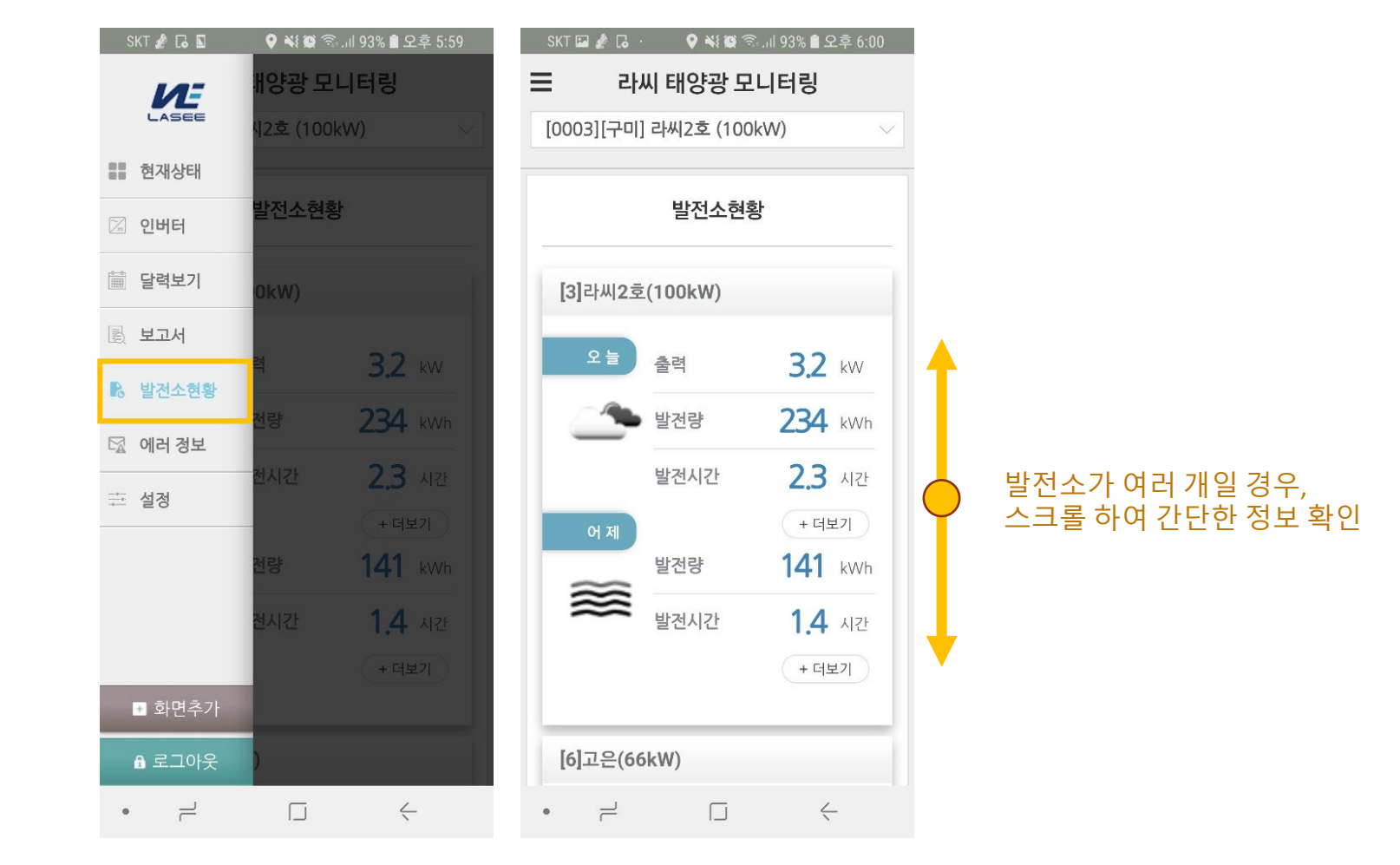

# 화면구성 및 메뉴 기본 화면(발전소현황)

#### - PC에서 보기 쉽게 확인 가능

- 반응형으로 가로로 더 많은 정보 확인 가능

에러 정보에서 원하는 에러 및 기간 설정 후 검색하여 정보 확인 가능

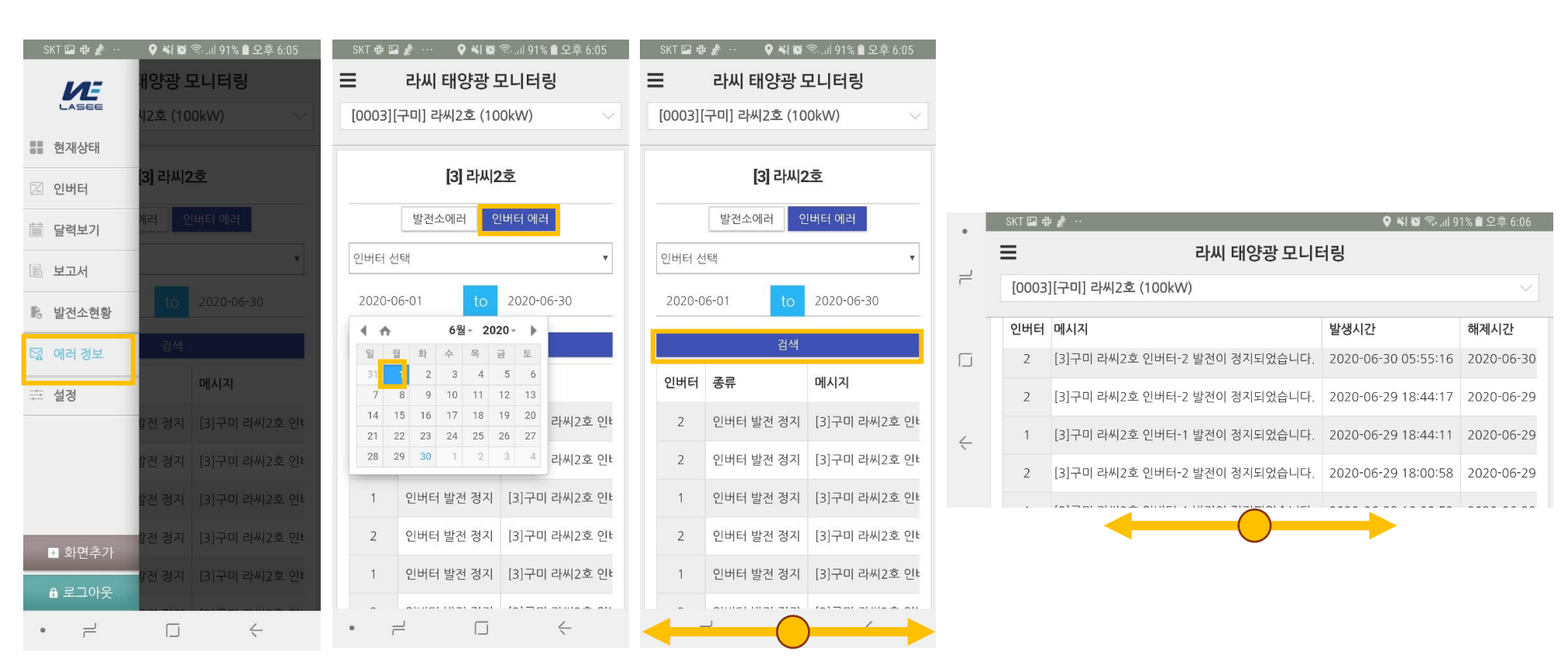

# 화면구성 및 메뉴 기본 화면(에러 정보)

#### - 라씨에서 연락 받을 분의 성함과 연락처 정보 변경 가능

설정에서 이름/비밀번호/연락처 정보 수정 가능, 반드시 설정저장 버튼 클릭

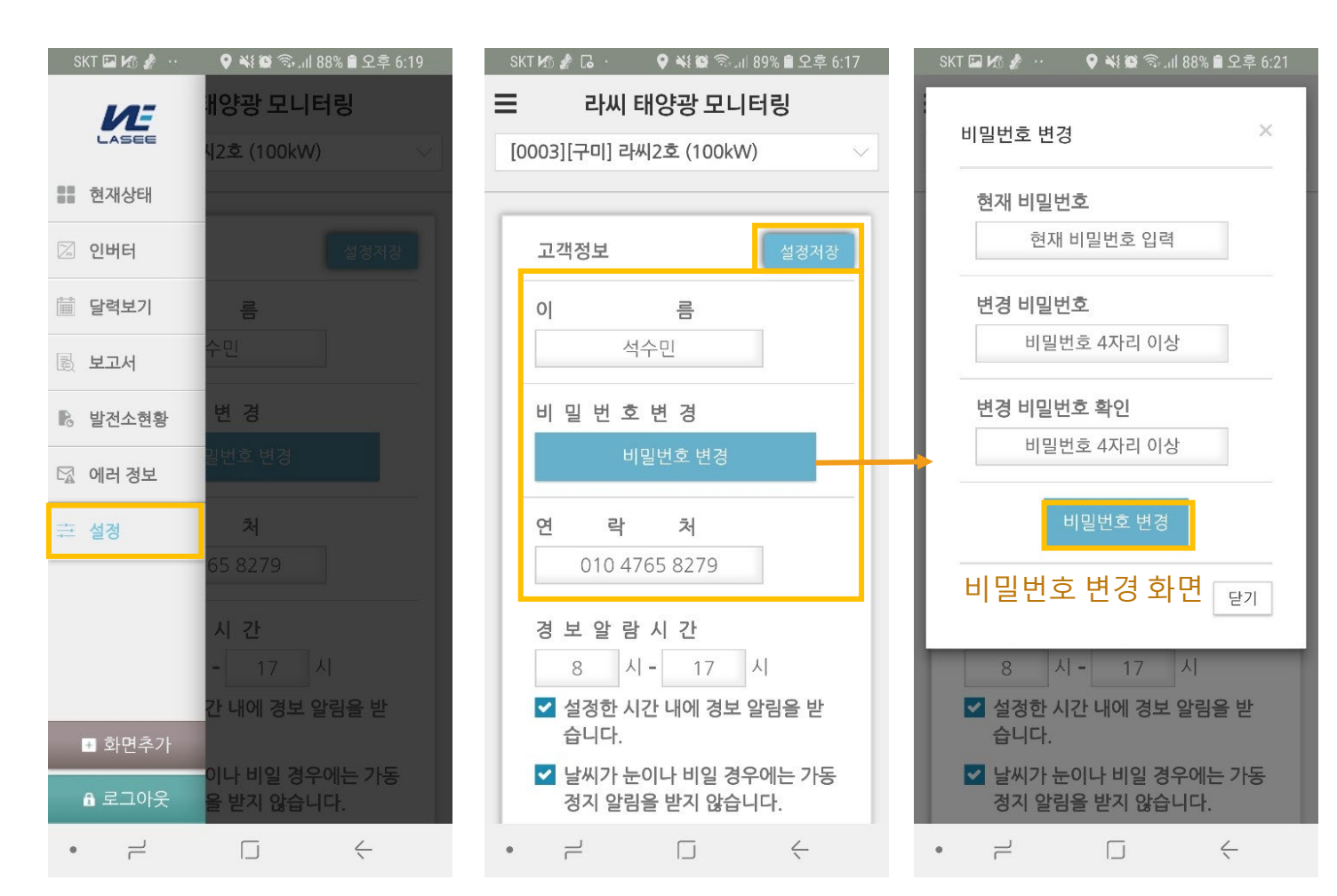

# 기타 설정(알람시간 설정)

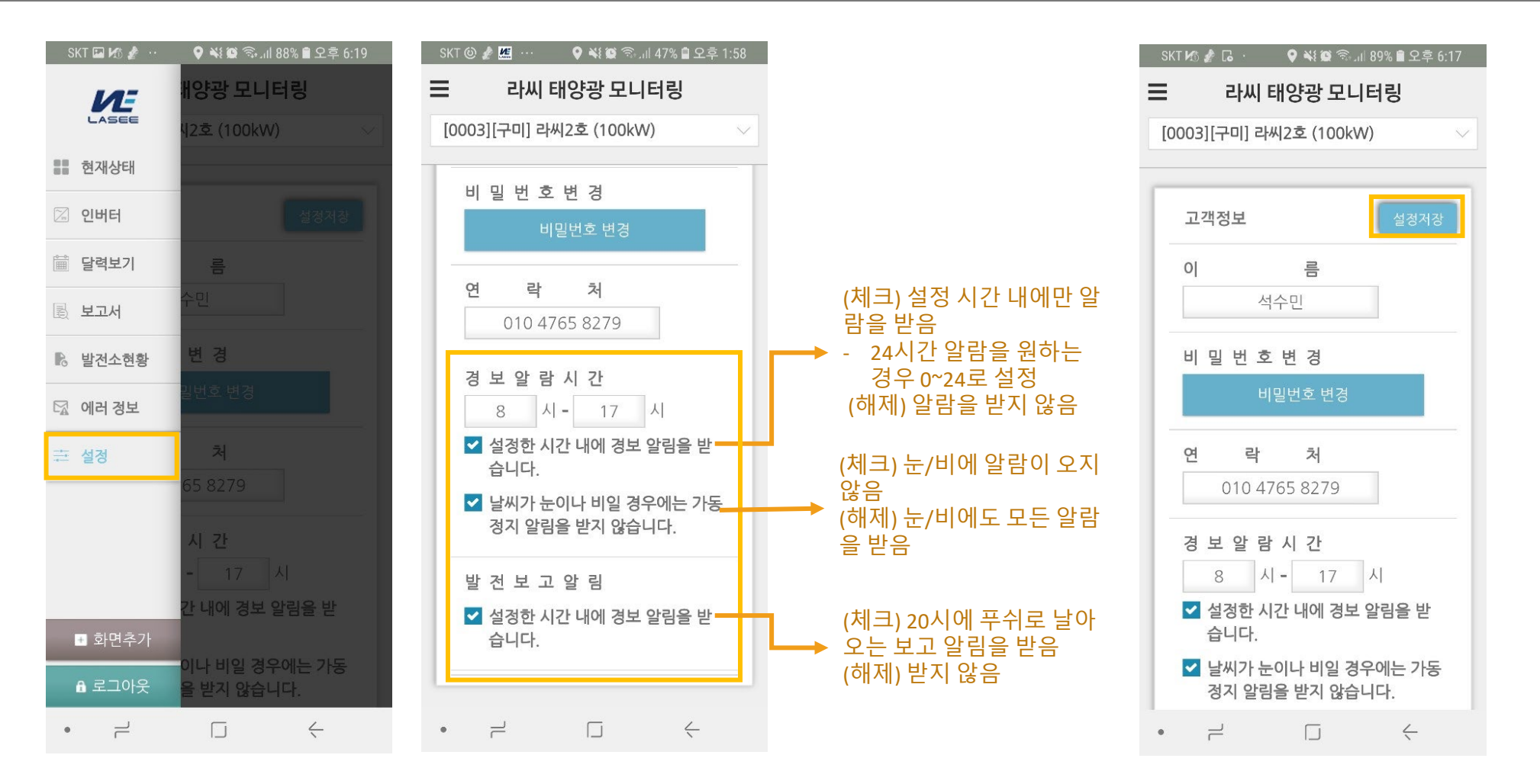

설정에서 푸쉬 알람과 관련한 정보 수정 가능, 반드시 설정저장 버튼 클릭

#### 계약에 따라 입력해야 하는 정보가 상이할 수 있음

기타 설정(계약방식 설정)

위에서 수정하고 싶은 발전소로 변경한 후 정책 및 제도를 선택, 고정가격/가중치/보유REC 등 정보를 입력

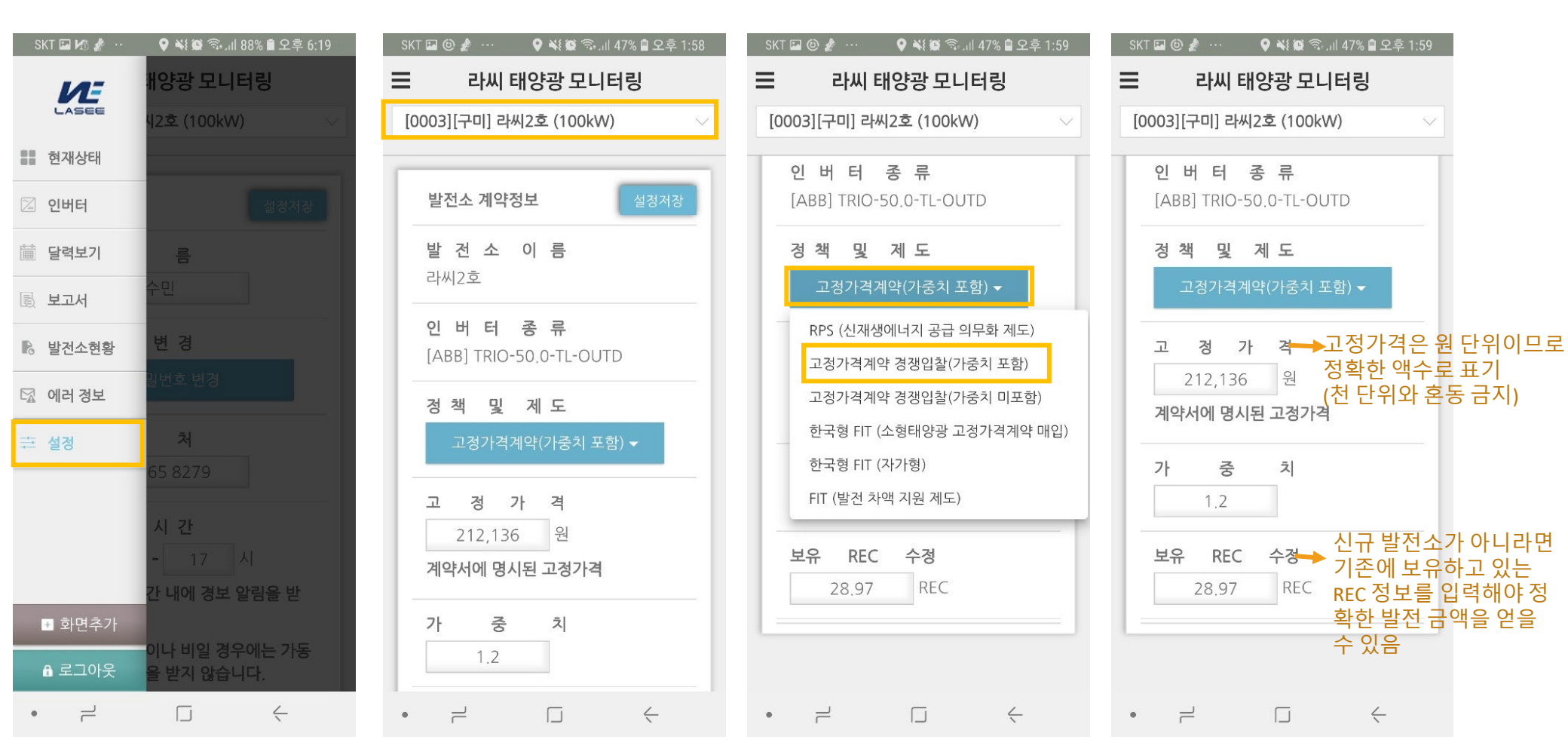

# 계정분실 시 대처방법

## 내용 필요

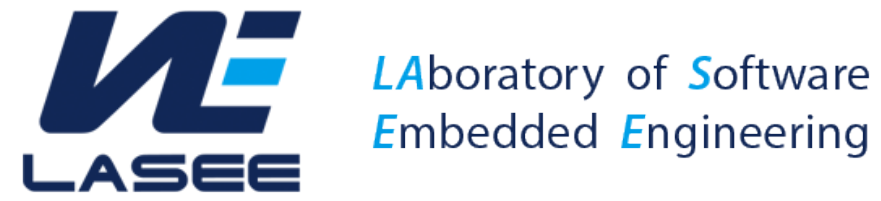

주 소 : 경상북도 구미시 대학로 61 금오공과대학교 산학협력관 714호 전 화 : 010-472-8279 팩 스 : 054-472-8280 메일: soomin.seok@lasee.io